# 如何讓 DVR 使用 gmail 寄信

## 1. 先登入 gmail 帳號

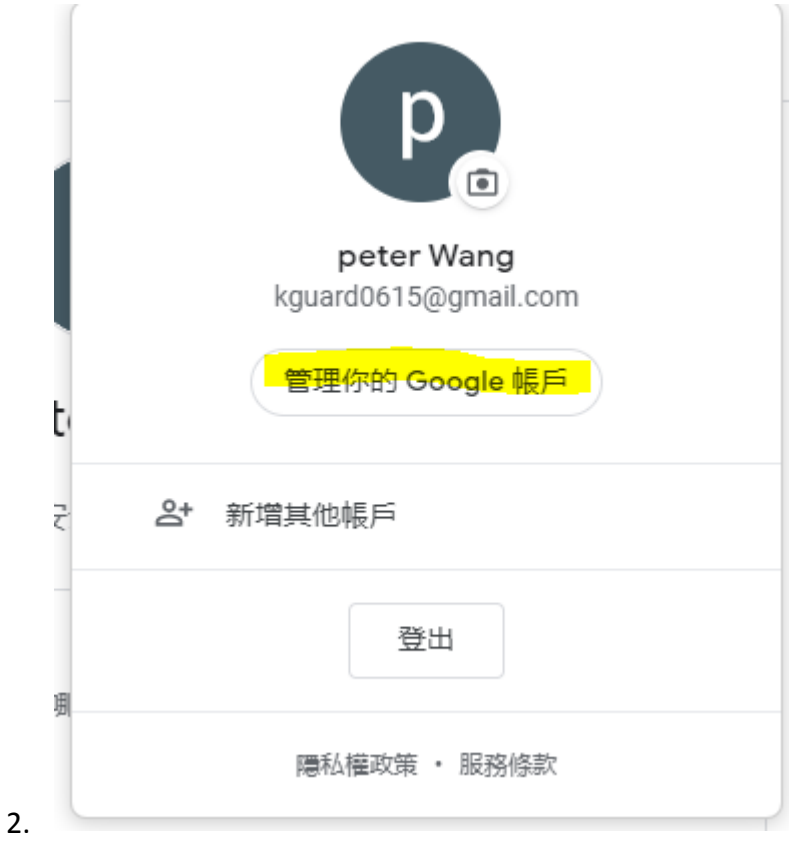

### 之後點選"管理你的 google 帳戶"

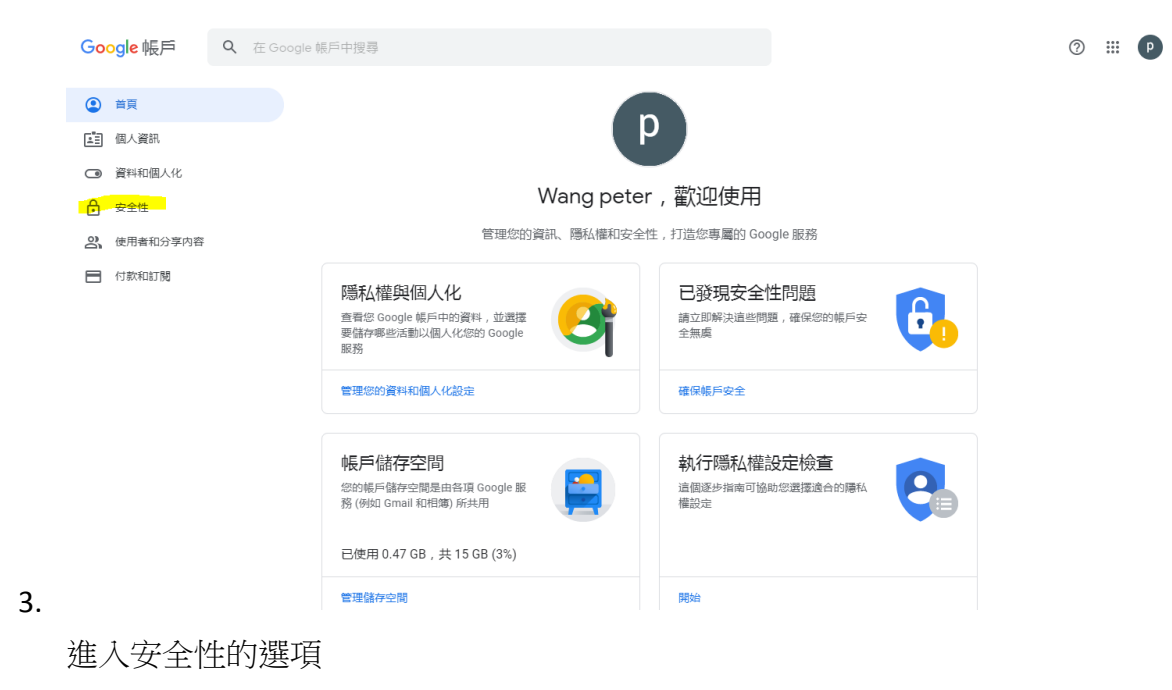

# 低安全性應用程式存取權

由於您允許登入技術安全性較低的應用程式和裝置存取您的帳戶,因此您 的帳戶可能較容易受到侵害。如果您並未使用這項設定,Google 會自動 關閉該權限,以維護您的帳戶安全。 瞭解詳情

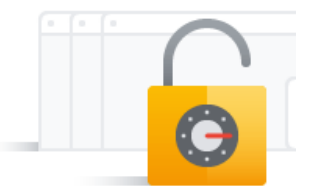

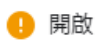

#### 4. 關閉存取權 (建議)

拉到下方,把低安全性應用程式存取權給開啟

| -             | 8 8     |            |            |    |              |                                         |    |   |
|---------------|---------|------------|------------|----|--------------|-----------------------------------------|----|---|
|               |         |            | S I        | μi | =            | 3                                       | C  |   |
| 設定參數          | 錄影搜尋    |            | 装置         | 系統 | 進開           | ŝ                                       | 關機 |   |
| 🛄 預覽          | 電子郵件    | 啟動         |            | -  |              |                                         |    | l |
| <b>發</b> 錄影設定 | 加密      | 自動         |            |    |              |                                         |    |   |
| 載 載 取 圖 像     | SMTP埠號  | 00025      |            |    |              |                                         |    |   |
| ◆ 網路          | SMTP伺服器 | imap.gmail | .com       |    |              |                                         |    |   |
| 细致            | 使用者名稱   | kguard     | @gmail.com |    |              |                                         |    |   |
|               | 密碼      | •••••      |            |    |              | 日日日日日日日日日日日日日日日日日日日日日日日日日日日日日日日日日日日日日日日 |    |   |
| 電子郵件          | 寄件人郵箱   | kguard     | @gmail.com |    |              |                                         |    | 1 |
| 郵件日程          | 收件人郵箱1  | kguard     | @gmail.com |    |              |                                         |    |   |
| DDNS          | 收件人郵箱2  |            |            |    |              |                                         |    | h |
| ETO           | 收件人郵箱3  |            |            |    |              |                                         |    | N |
| FIF           | 寄送間隔時間  | 1分鐘        |            |    | <b>同時間内部</b> |                                         |    | ĥ |
| ▲ 警報          |         |            |            |    |              |                                         |    | 6 |
|               |         |            |            |    |              |                                         |    |   |

之後到主機端設定信箱並測試

5.

|                                                                                                   | and the second second s |                                 |                                                                                                    |        |              |              |
|---------------------------------------------------------------------------------------------------|----------------------------------------------------------------------------------------------------|---------------------------------|----------------------------------------------------------------------------------------------------|--------|--------------|--------------|
| -                                                                                                 | E                                                                                                    | Ø                               | ⊞i                                                                                                    | =      | Ċ            |              |
|                                                                                                   | 绿影搜寻                                                                                                    | 裝置                              | 系統                                                                                                    | 進階     | 關機           |              |
|                                                                                                   | 電子郵件                                                                                                    | 故動                              |                                                                                                    |        |              | 1            |
| <b>戦</b> 録影設定                                                                                     | 加密                                                                                                    | 自動                              | -                                                                                                    |        |              |              |
| 品 截取置像                                                                                            | SMTP/#                                                                                                    |                                 |                                                                                                    |        |              |              |
| ∲ 網路                                                                                              | 使用者名                                                                                                    | 要測試測                            | 子郵件?                                                                                                    |        |              | T            |
| 網路                                                                                                | 密碼                                                                                                    |                                 |                                                                                                    |        | 顯示           |              |
| 電子郵件                                                                                              | 寄件人郵                                                                                                    |                                 | 网络                                                                                                    |        |              | Ter          |
| 郵件日程                                                                                              | 收件人郵                                                                                                    |                                 |                                                                                                    |        |              | - And        |
| DDNS                                                                                              | 收件人郵箱2                                                                                                    |                                 |                                                                                                    |        |              | -            |
| FTP                                                                                               |                                                                                                    | 1分间                             |                                                                                                    | 期試電子郵件 |              | -            |
| L 1246                                                                                            |                                                                                                    |                                 |                                                                                                    |        |              |              |
|                                                                                                   |                                                                                                    |                                 |                                                                                                    |        | f7 IX/1      |              |
| C. Landsteiner                                                                                    |                                                                                                    |                                 | 1                                                                                                    | 111    |              |              |
|                                                                                                   |                                                                                                    |                                 |                                                                                                    |        |              | <b>Reliu</b> |
| 1                                                                                                 |                                                                                                    |                                 |                                                                                                    |        | 1 CONTRACTOR |              |
| -0-                                                                                               |                                                                                                    | 2                               |                                                                                                    |        | 20           |              |
|                                                                                                   | 8_ <u>55</u>                                                                                                    |                                 |                                                                                                    | _      |              |              |
| 招完杂款                                                                                              | 410 R 2 100 TO                                                                                                    | 11111                           |                                                                                                    | 1000   |              |              |
| 設定参数                                                                                              | 绿影搜寻                                                                                                    | 装置                              | 系統                                                                                                    | 進階     | 1014         |              |
| 設定参数<br>● 預費<br>● 預費                                                                              | 錄影搜尋<br>電子郵件                                                                                                    | 装置                              | 系統                                                                                                    | 進戰     | NO MR        | 7            |
| <ul> <li>設定参数</li> <li>● 預費</li> <li>● 録影設定</li> <li>● 裁数</li> </ul>                              | 錄影搜尋<br>電子郵件<br>加密<br>SMTP埠                                                                                                    | 裝置<br>啟動<br>自動                  | 系統                                                                                                    | an     | 8044         |              |
| 設定参数<br>● 預費<br>● 録影設定<br>● 載取團像                                                                  | 錄影搜尋<br>電子郵件<br>加密<br>SMTP埠<br>SMTP伺                                                                                                    | 裝置<br>放動<br>自動                  | 系統                                                                                                    | 進敗     | 1044         |              |
| 設定参数<br>● 預覧<br>を 録影設定<br>● 載取圖像<br>・<br>・<br>・<br>・<br>・<br>・<br>・<br>・<br>・<br>・<br>・<br>・<br>・ | 錄影搜尋<br>電子郵件<br>加密<br>SMTP埠<br>SMTP伺<br>使用者名                                                                                                    | 裝置<br>放動<br>自動<br>測試電子部         | 系統<br>主意<br>件中, 請時候                                                                                                    |        | 1094         |              |
| 設定参数<br>● 預費<br>● 録影設定<br>● 録影設定<br>● 載取圖像<br>● 報路<br>- 報路                                        | 錄影搜尋<br>電子郵件<br>加密<br>SMTP埠<br>SMTP伺<br>使用者名<br>密碼                                                                                                    | 装置                              | 系統<br><b>主意</b><br>件中,請稍候                                                                                                    |        | 離機           |              |
| <u>設定参数</u><br>単 預費<br>を 録影設定<br>感 截取圖像<br>ず 網路<br>電子郵件<br>郵件日展                                   | 録影復尋           電子郵件           加密           SMTP埠           SMTP伺           使用者名:           密碼           寄件人都                                                                                                    | 装置                              | 系統<br>主意<br>件中, 請稍侯                                                                                                    |        | 聽機           | 1            |
| <u>設定参数</u><br>単 預費<br>を 録影設定<br>にる 截取團像<br>ず 網路<br>電子部件<br>郵件日程<br>DDNS                          | 錄影搜尋           電子郵件           加密           SMTP/印           SMTP/印           使用者名:           密碼           寄件人都           收件人都福2                                                                                                    | 装置<br>放動<br>自動<br>弾試電子部         | 系統<br>主要<br>件中, 請時候                                                                                                    |        | 願強           | 4            |
| 設定参数<br>通 預費   全 錄影設定   ④ 載取圖像   ダ 網路   電子努件   影件日程   DDNS   ETP                                  |                                                                                                    | 装置<br>放動<br>自動<br>測試電子部         | 系統<br>主意<br>件中, 請時候<br>双消                                                                                                    |        | 藤強           |              |
| 設定参数<br>副 預費<br>金 録影設定<br>画 截取圖像<br>学 網路<br>電子野件<br>郵件日程<br>DDNS<br>FTP                           |                                                                                                    | 装置<br>放動<br>自動<br>測試電子部<br>1 分鐘 | 系統<br>主意<br>件中,請時候<br>以消                                                                                                    | 進職     | 麗機           |              |
| <u>設定参数</u><br>● 預費<br>そ 録影設定<br>● 截取圖像<br>・ 報路<br>                                               | 錄影搜尋           電子郵件           加密           SMTP埠           SMTP埠           使用者名:           密碼           寄件人郵           收件人郵箱2           收件人郵箱3           寄送間隔時間                                                                                                    | 装置<br>放動<br>自動<br>形試電子部<br>1 分鐘 | 系統<br>主意<br>件中, 請時候<br>期間                                                                                                    | 進職     | 離機           |              |
| <u>設定参数</u><br>● 預費<br>④ 録影設定<br>● 録影設定<br>● 録影設定<br>● 録影設定<br>● 報路<br>- 報路<br>- 報路<br>- 報路<br>   | 錄影搜尋<br>電子郵件<br>加密<br>SMTP埠<br>SMTP伺<br>使用者名:<br>密碼<br>寄件人郵<br>收件人郵箱2<br>收件人郵箱3<br>寄送閩屬時間                                                                                                    | 装置<br>放動<br>自動<br>判試電子部<br>1 分鐘 | 系統         主歌         (中中, 請時候         (四)         (四) | 通職     | 藤様 単示        |              |

| 2445<br>100000 |                         | C          |                      |               | O     |
|----------------|-------------------------|------------|----------------------|---------------|-------|
|                |                         |            | 3cat                 | 進編            | 80.68 |
| * 錄影設定         | 電子郵件                    | 成動         |                      |               |       |
|                | SMTP                    |            | 100                  |               |       |
| 🗳 1018         | SMTP伺                   |            | 的复数                  |               |       |
| 網路             | 使用者名                    |            | IN THE J SHITTING AL |               |       |
| 電子郵件           | 一 <sup>密碼</sup><br>寄件人郵 |            |                      |               |       |
| 郵件日程           | 收件人郵                    |            | OK .                 |               |       |
| DDNS           | 收件人郵箱2                  |            |                      |               |       |
| FTP            | 收件人郵箱3                  |            |                      | 001400 750//t |       |
| A 1246         | 可把阿爾阿茲                  | 0 1 57 100 |                      | 20500 CONT    |       |
|                |                         |            |                      |               |       |

成功以後就能在自己的 gmail 內收到信件了